## Процедура установки и настройки CABALIM

**Внимание :** программное обеспечение CABALIM <u>не должно быть установленным в каталоге</u> «**Program Files**» но в любом другом каталоге которого надо создать. На самом деле, Windows VISTA не позволяет изменять файлы содержавшиеся в каталоге " Program Files " даже если пользователь является также администратором ПК.

Все работает нормально, если CABALIM устанавливается например в : C:\CABALIM 3.

## 1. Установить CABALIM

- с нашего сайта : http://www.cabalim.com скачать программу CABALIM в любую выбранную папку Вашей системы ;
- 2 клика на скаченный файл : *Icabalim3.exe*, запускают инсталяционный процесс CABALIM ;
- когда выполнен, пустите инсталяцию кликом на «Установить» ;
- в последнем окне инсталяции, клик на «Завершить» для выхода из инсталяционного процесса.

## 2. Настроить и активировать CABALIM

- с рабочего стола клик на образ с изображением лошади : CABALIM стартует.
- Клик в меню на : ?, и далее на : «**регистрация**». Здесь Вам предлагается регистрационное окно ;
- точно введите в предусмотренные поля : «фирма», «фамилия» и «имя» с 3-х частичнным «кодом» (не вводить тирэ (-) ) ;
- закончить регистрационный процесс кликом на «ОК».
- Ваша программа CABALIM теперь готова к работе.